# **Gerecepto** Instrukcja dla lekarzy pracujących w ramach praktyk indywidualnych i grupowych

Od 8 stycznia recepty w Polsce będą wystawiane – poza nielicznymi wyjątkami - tylko w postaci elektronicznej. Aby wystawiać e-recepty, placówka medyczna albo praktyka lekarska musi zarejestrować się na platformie e-zdrowie (P1).

Jeżeli prowadząc praktykę lekarską korzystasz z systemu gabinetowego, złóż wniosek przez RPWDL o rejestrację na platformie e-zdrowie (P1), wygeneruj prywatne certyfikaty i zaktualizuj oprogramowanie o funkcjonalność "e-recepty".

Jeśli nie masz systemu gabinetowego, możesz skorzystać z bezpłatnej aplikacji internetowej Ministerstwa Zdrowia – gabinet.gov.pl. Korzystając z aplikacji nie musisz składać wniosku przez RPWDL o rejestrację w systemie e-zdrowie (P1) - przy pierwszym logowaniu konto w systemie tworzone jest automatycznie (w ten sposób wypełnisz obowiązek podłączenia do systemu).

Pamiętaj, by to zrobić do 31 grudnia 2019.

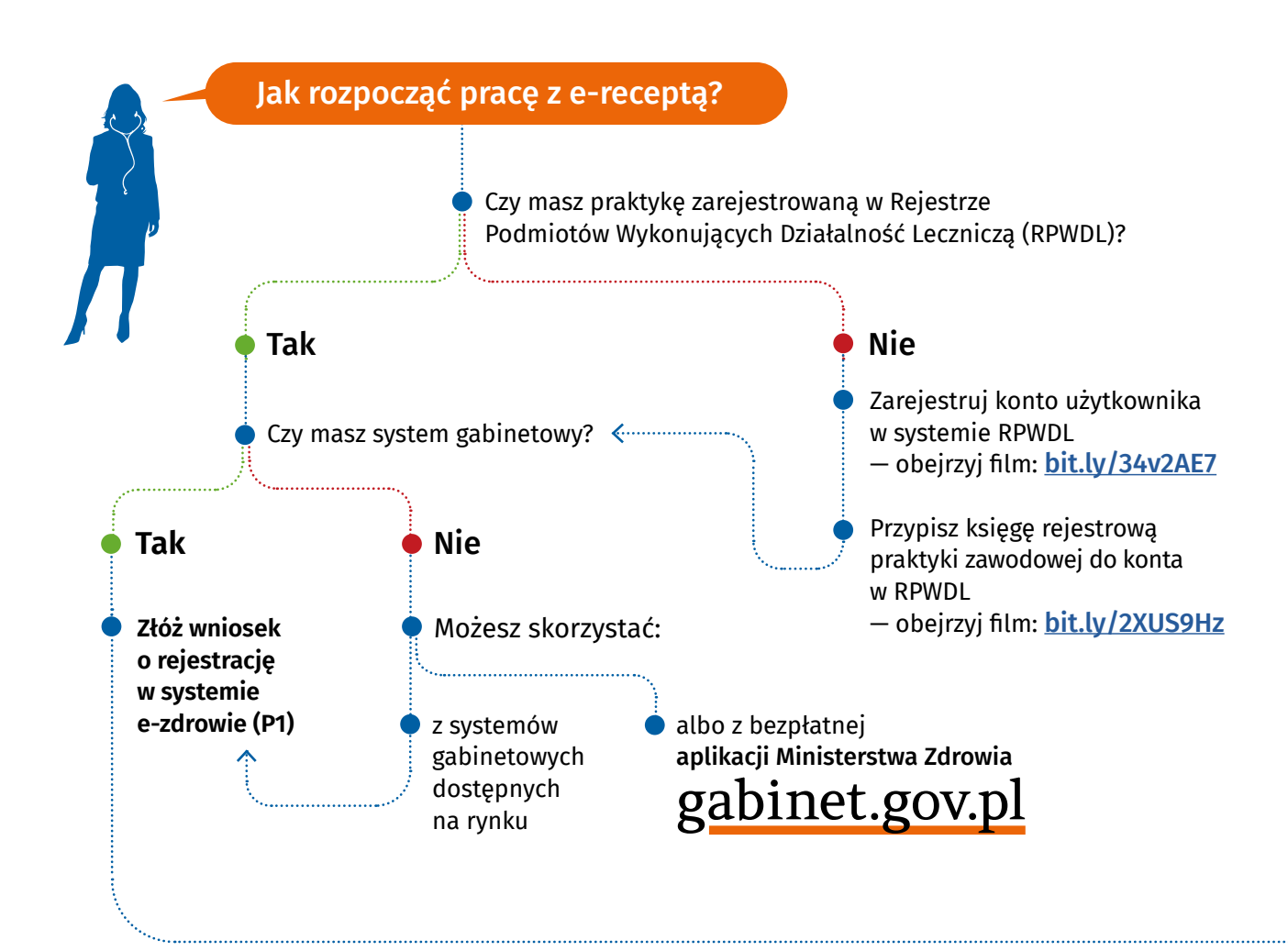

### Jak się zarejestrować w systemie e-zdrowie (P1)?

- Żeby się zarejestrować w systemie e-zdrowie (P1), musisz mieć:
- konto użytkownika w RPWDL
- wygenerowane pliki .CSR dla certyfikatów WSS i TLS

Obejrzyj film: bit.ly/20HioOA

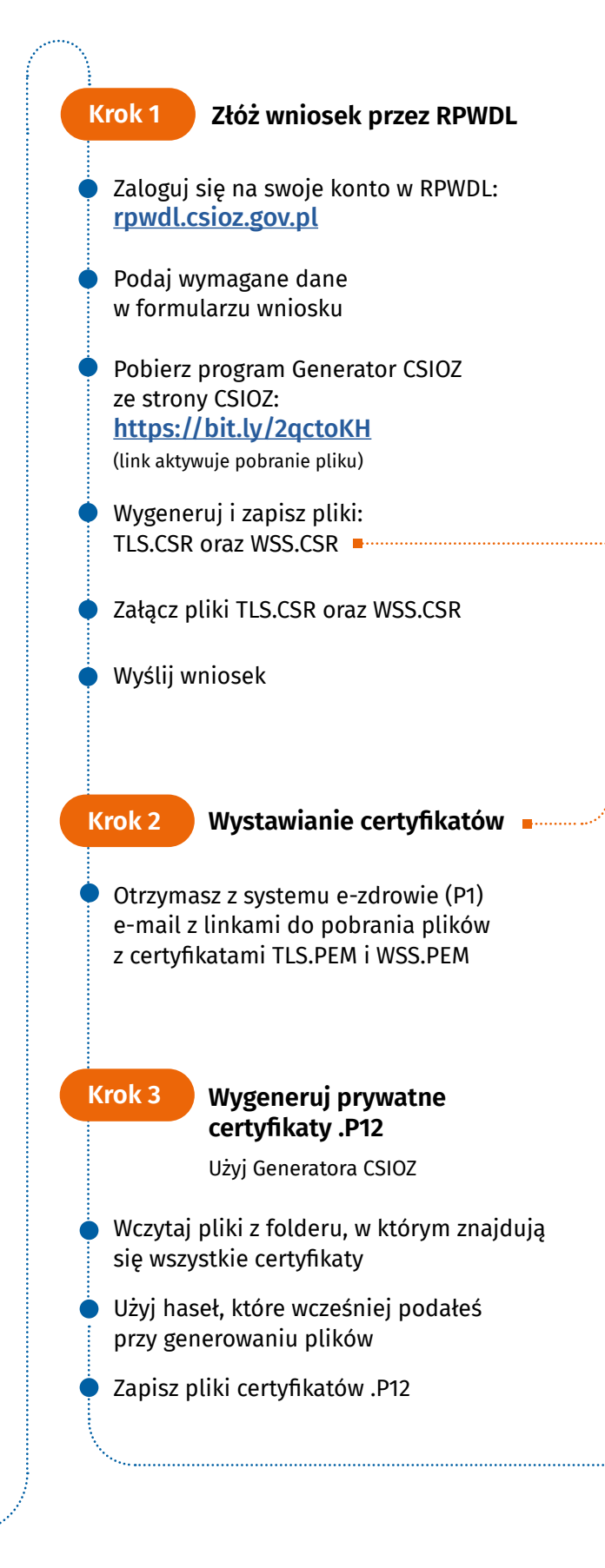

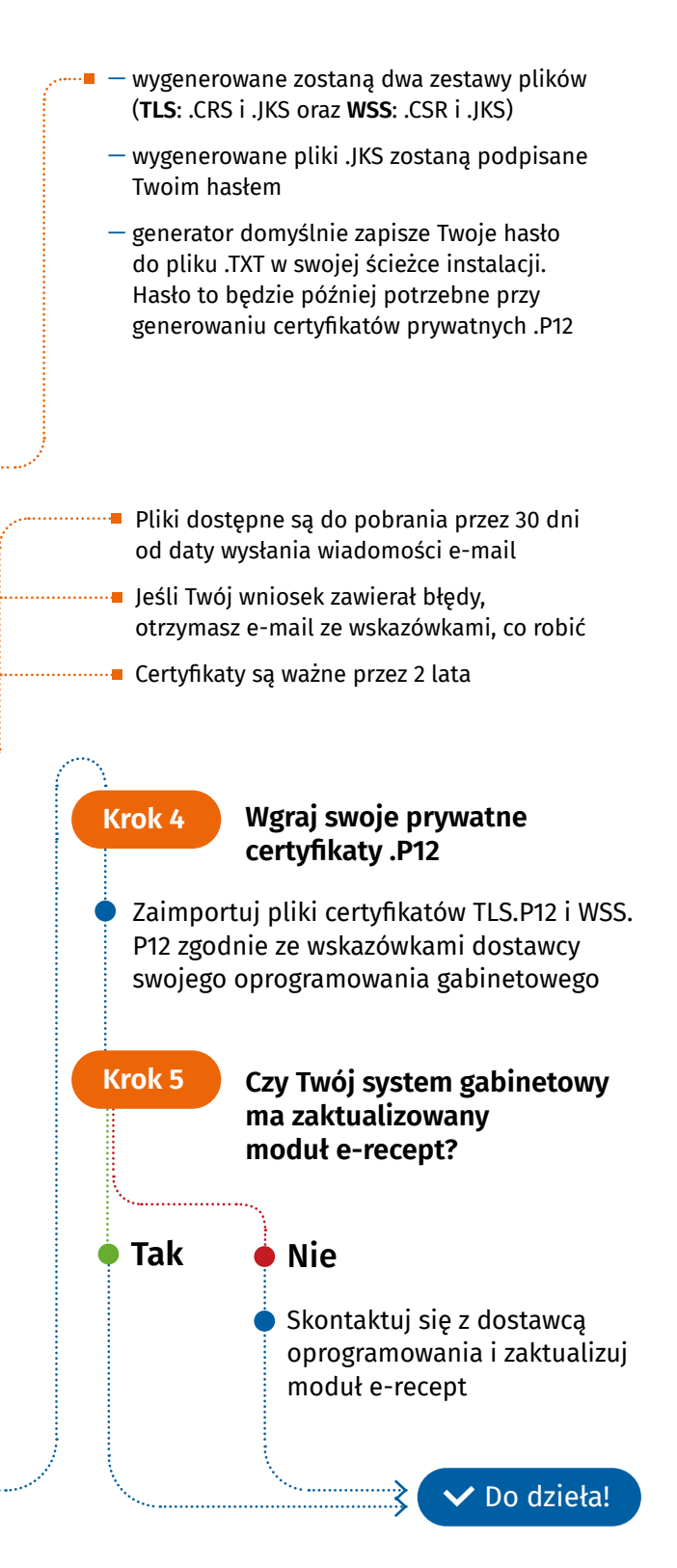

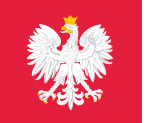

## gabinet.gov.pl Aplikacja Ministerstwa Zdrowia

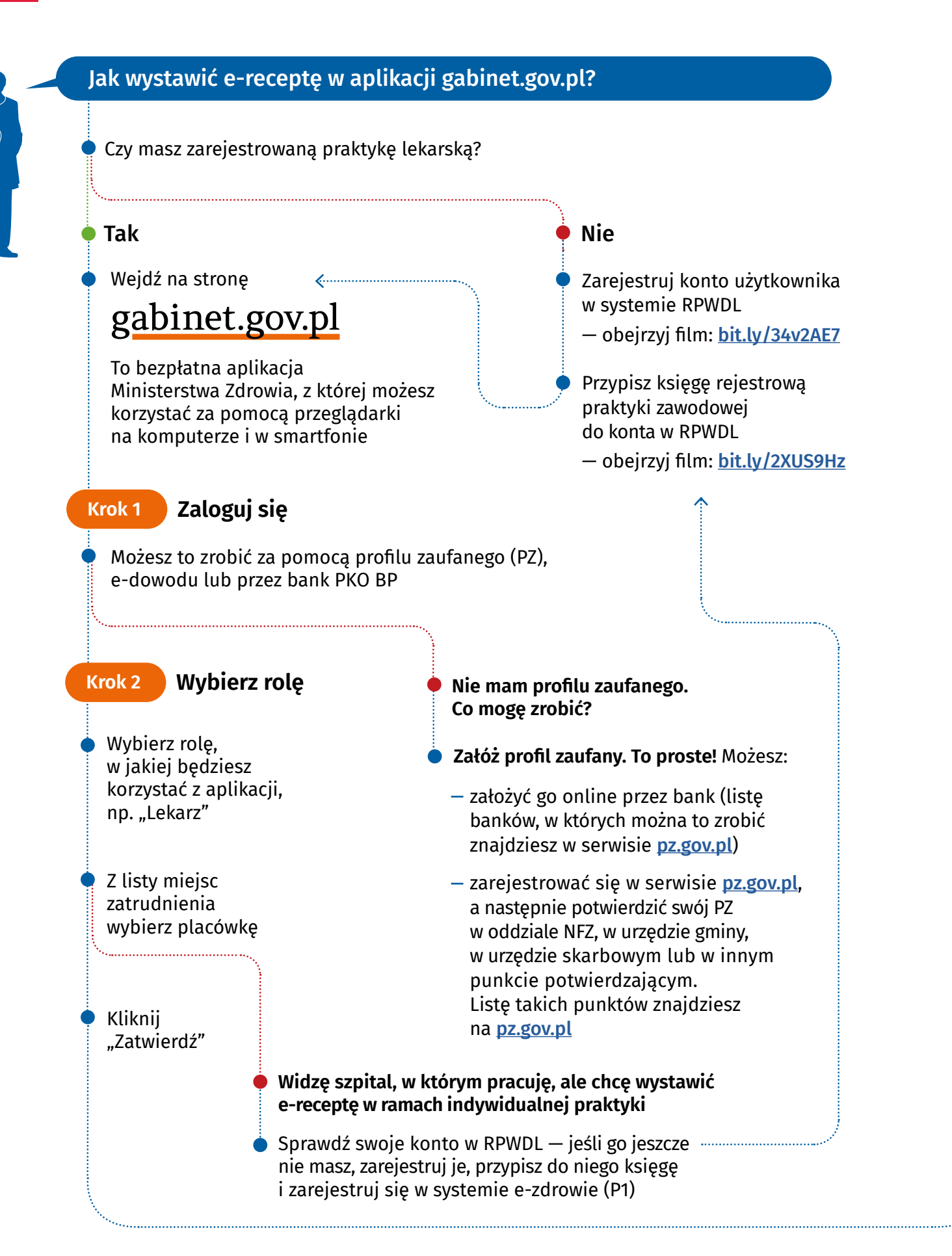

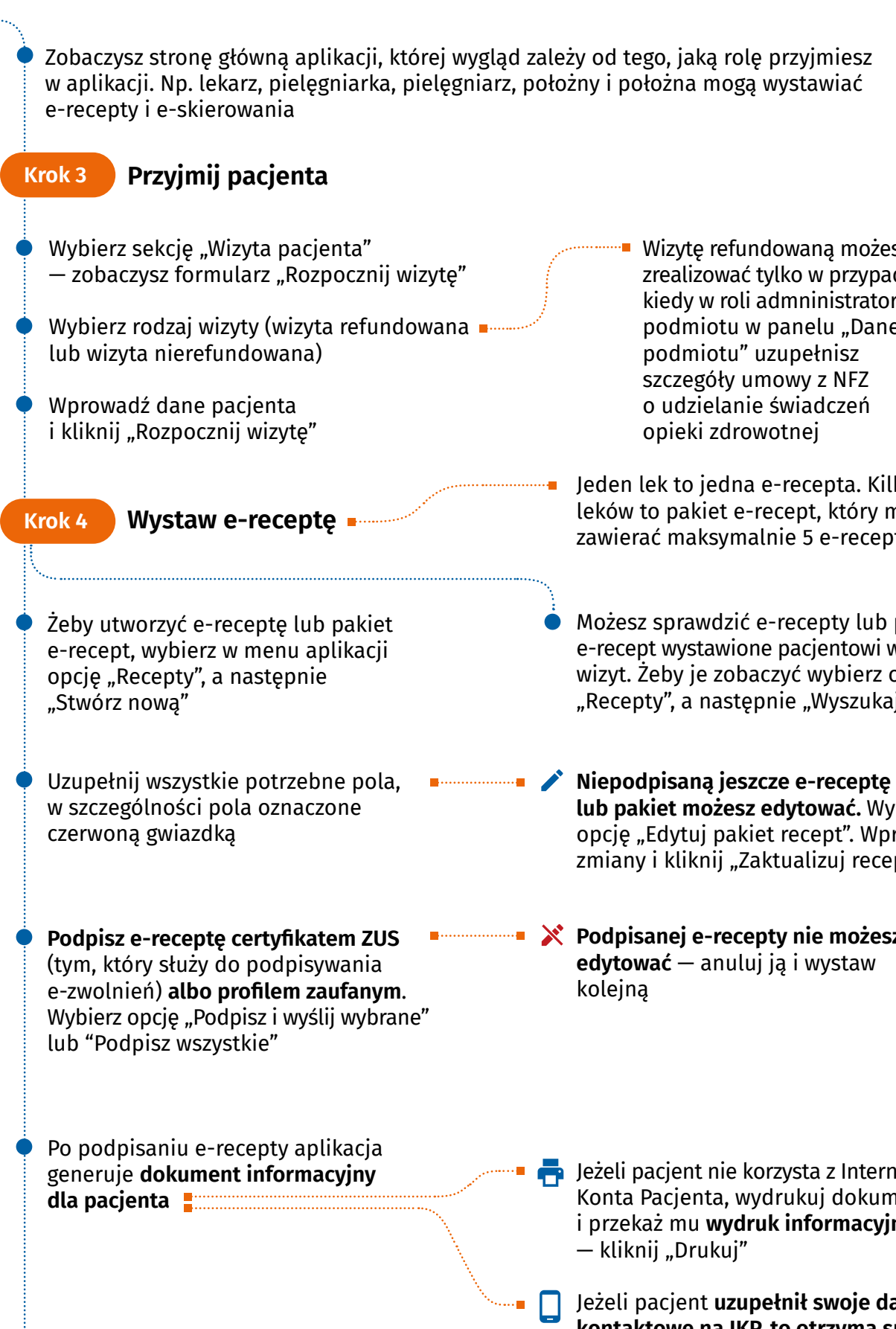

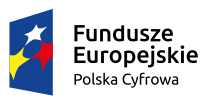

Zakończ wizytę.

Krok 5

Wizytę refundowaną możesz zrealizować tylko w przypadku, kiedy w roli admninistratora podmiotu w panelu "Dane podmiotu" uzupełnisz szczegóły umowy z NFZ o udzielanie świadczeń opieki zdrowotnej

Jeden lek to jedna e-recepta. Kilka leków to pakiet e-recept, który może zawierać maksymalnie 5 e-recept

Możesz sprawdzić e-recepty lub pakiety e-recept wystawione pacjentowi w ramach wizyt. Żeby je zobaczyć wybierz opcję "Recepty", a następnie "Wyszukaj"

lub pakiet możesz edytować. Wybierz opcję "Edytuj pakiet recept". Wprowadź zmiany i kliknij "Zaktualizuj receptę".

**X** Podpisanej e-recepty nie możesz edytować – anuluj ja i wystaw kolejną

Jeżeli pacient nie korzysta z Internetowego Konta Pacjenta, wydrukuj dokument i przekaż mu wydruk informacyjny — kliknij "Drukuj"

Jeżeli pacjent uzupełnił swoje dane kontaktowe na IKP, to otrzyma sms i/lub e-mail z e-recepta

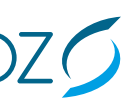

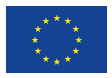